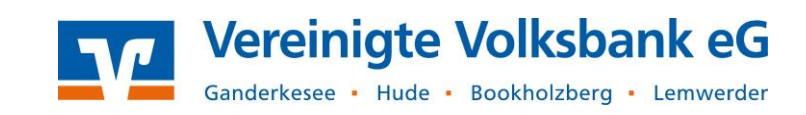

## Voraussetzung:

- ✓ VR-NetKey/Alias mit PIN und aktivem TAN-Verfahren
- Freischaltung Ihres Kontos f
  ür das OnlineBanking und die elektronische SRZ-Freigabe
- 1. Nachdem Sie sich OnlineBanking angemeldet haben, klicken Sie im Menü auf Aufträge und anschließend auf den Button Dateiverarbeitung

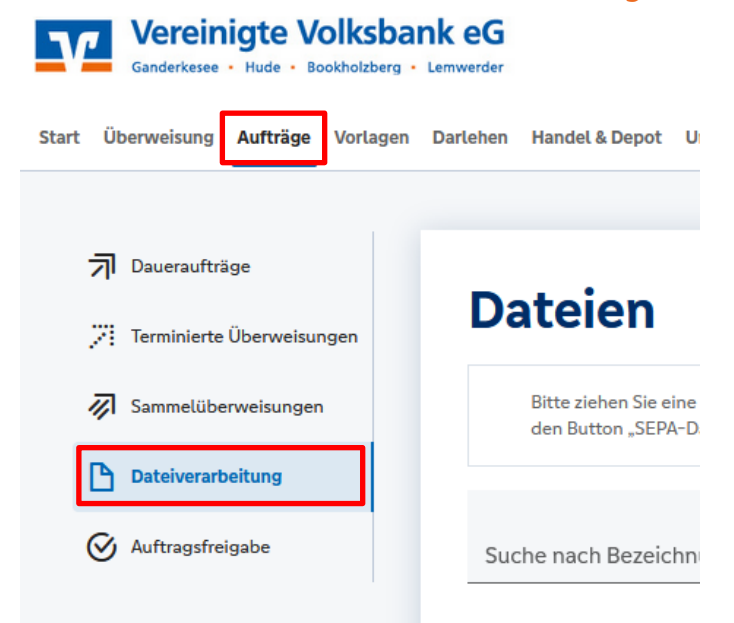

 Klicken Sie in der nachfolgenden Übersicht bei dem gewünschten Auftrag auf den 3-Punkte-Button. Hier können Sie sich die Auftragsdetails anzeigen lassen, den Auftrag ggf. Löschen oder Beauftragen. Bestätigen Sie die Beauftragung mit einer TAN.

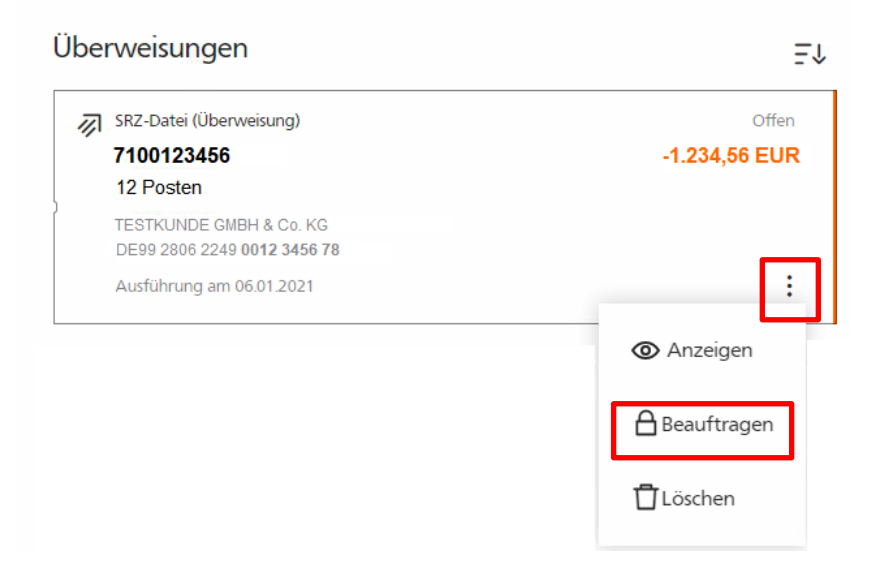

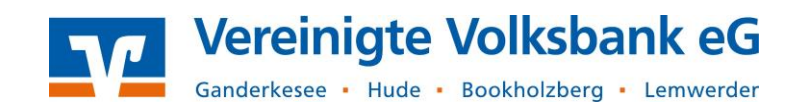

Nach der Auftragsfreigabe wird Ihnen eine Bestätigung angezeigt.

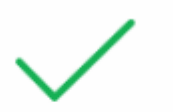

SRZ-Datei erfolgreich beauftragt.

## Hinweis:

Bitte beachten Sie, dass die Zahlung nach der Freigabe nicht sofort aus der Übersicht verschwindet, sondern in den Status "Warten auf Ausführung" wechselt. Die Verarbeitung dauert ca. 30 Minuten.

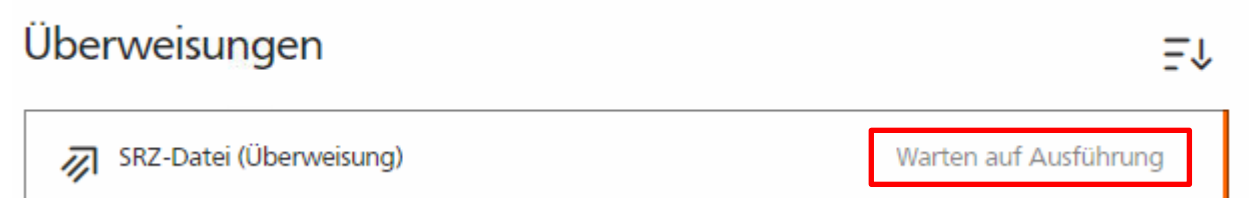

Bei weiteren Fragen wenden Sie sich gerne an unseren Electronic-Banking Support: 04408 / 92 83 – 221

Ihre Vereinigte Volksbank eG